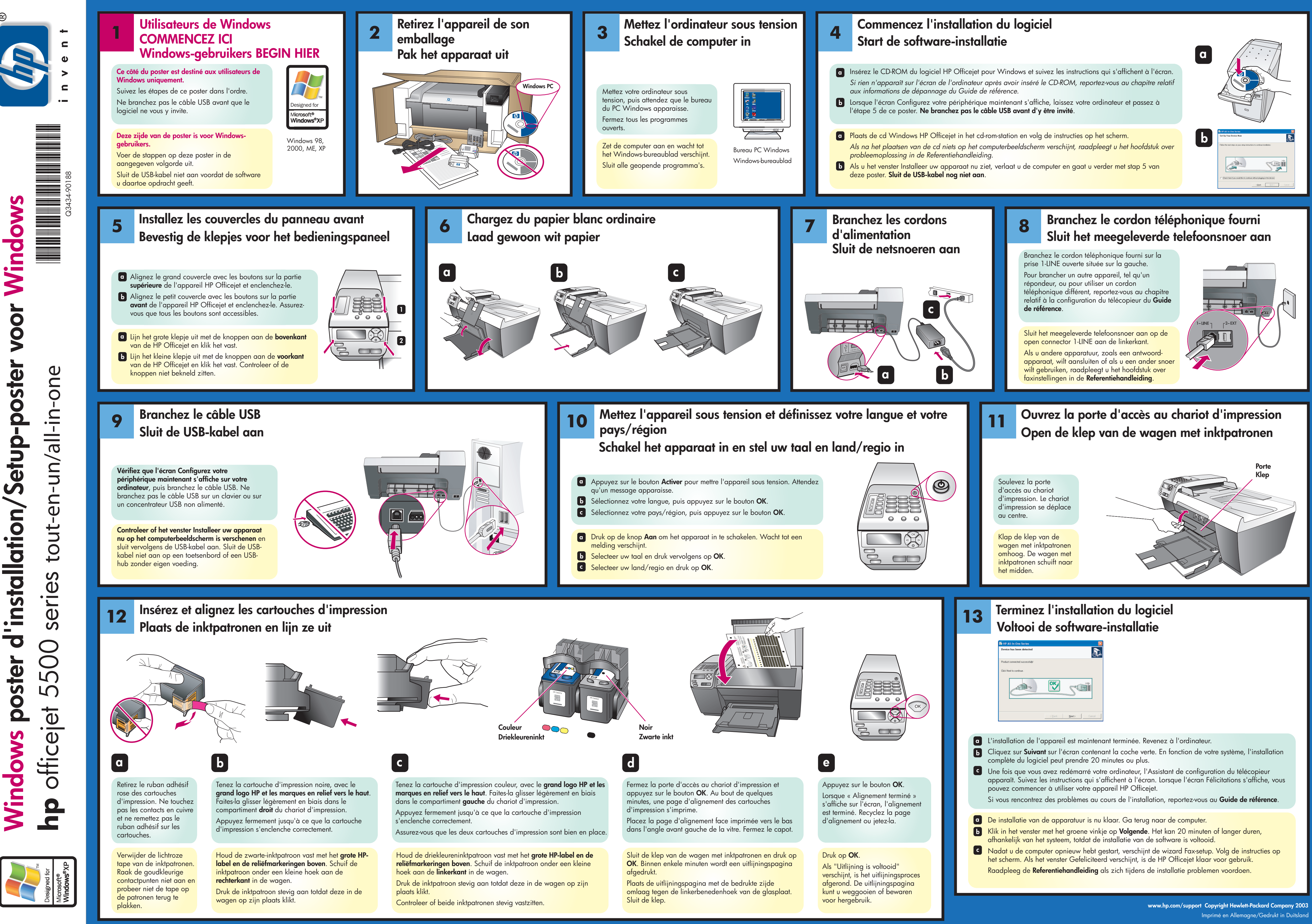

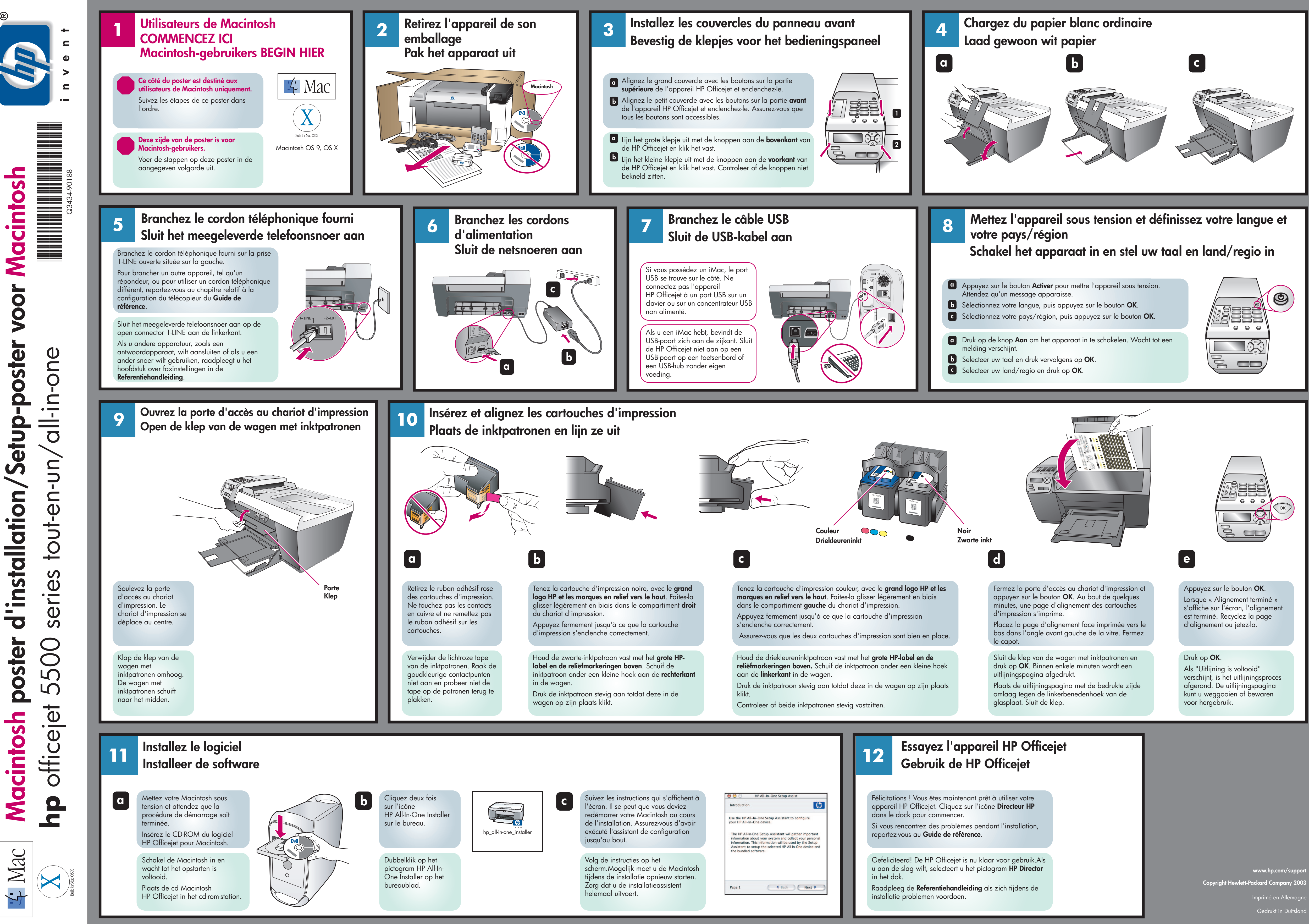

| instructions qui s'affichent à |  |
|--------------------------------|--|
| se peut que vous deviez        |  |
| r votre Macintosh au cours     |  |
| ation. Assurez-vous d'avoir    |  |
| issistant de configuration     |  |
| out.                           |  |

| ntroduction                                                                                                  |                                                                                                    | $\langle p \rangle$                                                            |
|----------------------------------------------------------------------------------------------------|----------------------------------------------------------------------------------------------------|--------------------------------------------------------------------------------|
| Jse the HP All-In-O<br>our HP All-In-One                                                                     | ne Setup Assistant to<br>device.                                                                     | o configure                                                                    |
| The HP All-In-One 5<br>information about<br>information. This in<br>Assistant to setup<br>the bundled softwa | Setup Assistant will<br>your system and col<br>nformation will be us<br>the selected HP All-<br>are. | gather important<br>lect your personal<br>ed by the Setup<br>In-One device and |
|                                                                                                    |                                                                                                    |                                                                                |